July 7, 2025

#### Contents

| General                              | . 1 |
|--------------------------------------|-----|
| Copyright Notice                     | . 1 |
| End User License Agreement           | . 1 |
| Revision History                     | . 2 |
| Installation Instructions            | . 3 |
| Finding the Current Software Version | . 3 |
| Downloading the Software Update      | . 5 |
| Installing the Software Update       | . 9 |
|                                      |     |

### <u>General</u>

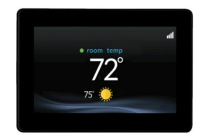

This document is provided in conjunction with the "hex" file CINF0200.bex, which comprises the executable code for the following lon<sup>™</sup> System Control model numbers:

SYST0201CW

This series C software is ONLY compatible with these model wall controls.

Detailed instructions on uploading this software into the lon<sup>™</sup> System Control are included in this document. The software release package is available through this link:

http://cacbdpapps.net/marketing/eula/ICP ION V0200\_EULA.html

**Note:** This software is for the Series C controls only. The Series A or B controls cannot use Series C software and vice-versa.

### **Copyright Notice**

Carrier Corporation is the copyright owner of this material. Copyright laws and international copyright treaties, as well as other intellectual property laws and treaties protect this software update package. User may not and shall not copy or otherwise reproduce or make available to any other party any part of or the entire software update package. The User may, however, make one (1) copy of Software for backup or archival purposes.

### End User License Agreement

The user MUST read and accept the **End User License Agreement** included with this software package BEFORE downloading and using this software update package. If you do not accept the End User License Agreement, this software package must be deleted from your computer.

July 7, 2025

#### **Revision History**

#### Version 2.00 (July 2025) Initial Release

Version 2.00 software includes the following updates to the ION® System Control:

- Updated VSPD ODU control algorithm enhanced temperature control (includes CVP compliance)
- Fixed 5 Ton equipment learning issue
- Resolved IDU dissipation fault 184
- Updated registration URLs in registration screens
- EULA now resets when wireless network is changed (new homeowner)
- Added refrigerant line length description to Refrigerant Charging Screens
- Refrigerant Charging Mode timer / workflow improvements.
- EOL test enhancements to drive software version alignment

July 7, 2025

#### **Installation Instructions**

#### Finding the Current Software Version

The software installation process is Over The Air (OTA) and via USB-C device. The current software version may be determined as follows:

Press menu on the Main screen,

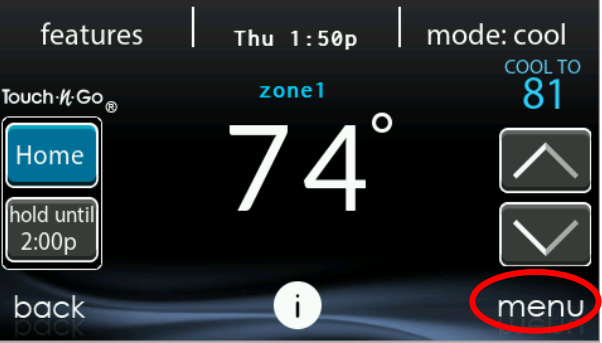

and then the down-arrow to go to the second menu screen.

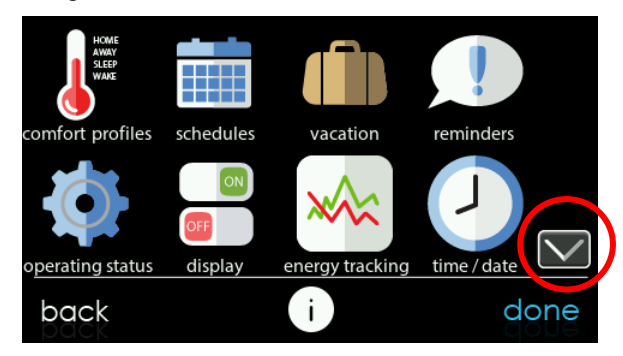

Touch service icon.

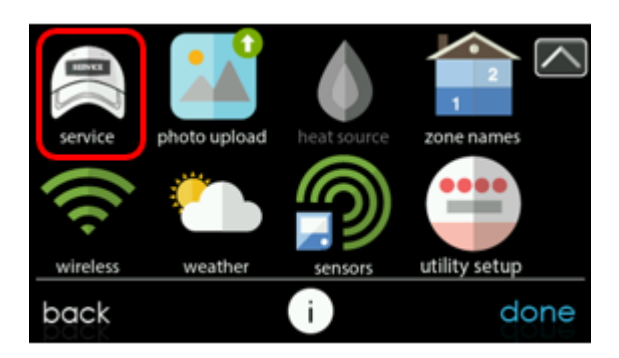

July 7, 2025

Touch model/serial numbers on the resulting screen.

| service                |      |
|------------------------|------|
| service information    |      |
| service reminder setup |      |
| software update        |      |
| model/serial numbers   |      |
| back i                 | done |

Touch wall control on the resulting screen.

| model/serial numbers<br>please select equipment |            |           |  |
|-------------------------------------------------|------------|-----------|--|
| system control                                  | fan coil   | heat pump |  |
| zone board                                      | no SAM/B36 | no NIM    |  |
| dissipation board                               |            |           |  |
| back                                            | i          | done      |  |

View the Software Version number.

Software Version 131755-01.11, for example, is the production software version 1.11, released in February 2022.

| model/serial numbers    |                |      |  |  |
|-------------------------|----------------|------|--|--|
| model:                  | SYSTXCCITC01-C |      |  |  |
| serial number:          | 2622W000001    |      |  |  |
| software version:       | 131755-01.11   |      |  |  |
| Wi-Fi Module SW Versior | : 01.07        |      |  |  |
|                         |                |      |  |  |
| back                    | i              | done |  |  |

July 7, 2025

#### **Downloading the Software Update**

For Series C controls, software updates are provided via over-the-air (OTA) or uploaded manually using a USB - C memory device. The following instructions apply to the manual update process.

You will obtain best results using a USB – C device that is between 4GB - 32GB in size and formatted as a FAT32 device. Any other formatting (NTFS, exFAT, etc.) will result in an error of "please insert USB – C Device."

To perform a control software update, follow these steps:

Click on this link to obtain the updated software:

#### http://cacbdpapps.net/marketing/eula/ICP lon V02.00 eula.html

If the link does not work properly, copy the link into your browser web address window and open the link.

**NOTE:** You may NOT distribute the software itself. You may only distribute the link to the software, or this document.

Read the End User License Agreement (EULA).

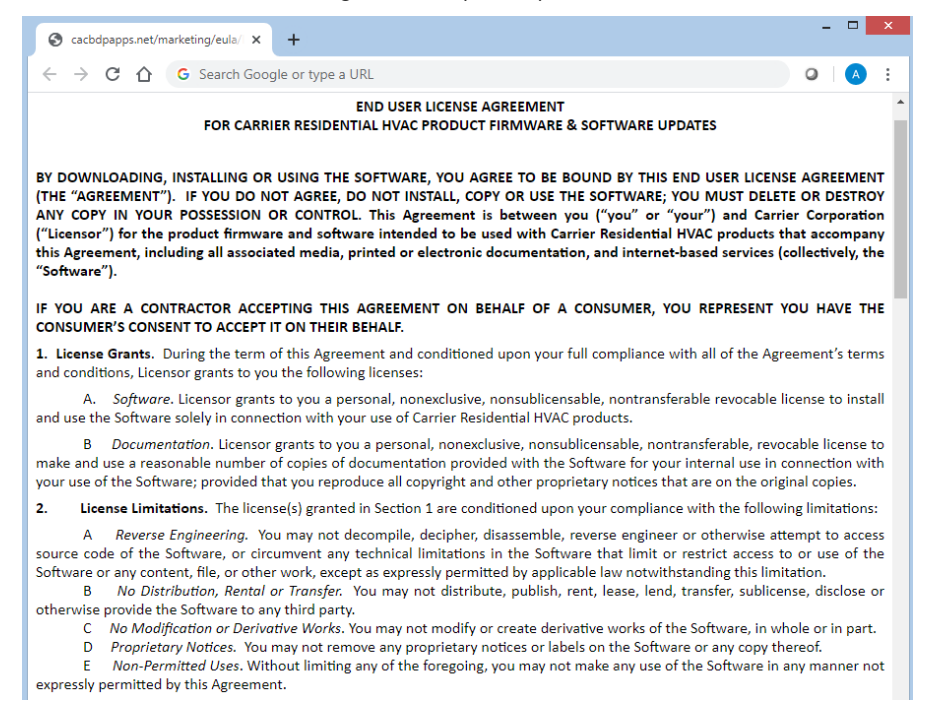

July 7, 2025

 At the bottom of the EULA, choose "Yes" if you accept the agreement. If you do not wish to accept the agreement, you will not be able to download the software update.

**NOTE:** EACH user must accept the EULA each time the software is downloaded. You may NOT distribute the software itself. You may only distribute the link to the software, or this document.

| S cacbdpapps.net/marketing/eula/ ×                                                                                                    | +                                                                                                    | - □ ×                                                                                                    |
|----------------------------------------------------------------------------------------------------|----------------------------------------------------------------------------------------------------|----------------------------------------------------------------------------------------------------|
| $\leftrightarrow$ $\rightarrow$ C $\Delta$ G Search God                                                                                                    | gle or type a URL                                                                                                    | 0 A :                                                                                                    |
| 12. General. The section titles in thave no legal or contractual signifillustrative and not exhaustive, unle act with respect to a breach by y subsequent or similar breaches. Noo it is in a signed writing, and no was ame provision on another occasion restriction of this Agreement to the remaining terms, covenants and res affected, impaired or invalidated. Yo rights (if any) under this Agreement. This Agreement constitutes the emission constitutes the emission of an order software and merges all prior an electronic, oral or written, betweere Licensor in connection with this Agrequested or sent by overnight courd | is Agreement are used solely for<br>cance. Any list of examples follo<br>ss qualified by terms like "only" on<br>ou or others does not waive its<br>waiver of any provision of this Agre<br>ver will constitute a waiver of an<br>If a court of competent jurisdictio<br>e illegal, invalid or unenforceab<br>rictions will remain in full force an<br>u may not assign, transfer or subli<br>This Agreement will be binding up<br>fre agreement between you and<br>d contemporaneous communicati<br>you and Licensor with respect to<br>eement must be in writing and w<br>mails, postage prepaid, certified<br>er, charges prepaid to the address : | the parties' convenience and<br>wing "including" or "e.g.," is<br>"solely." Licensor's failure to<br>right to act with respect to<br>ement will be effective unless<br>y other provision(s) or of the<br>n holds any term, covenant or<br>e, in whole or in part, the<br>d effect and will in no way be<br>cense this Agreement or your<br>ion all successors and assigns.<br>Licensor with respect to the<br>ons and proposals, whether<br>the Software. All notices to<br>ill be deemed given as of the<br>or registered, return receipt<br>set forth below. |
| I agree to the terms of this                                                                                                    | License Agreement and desire to a                                                                                                    | ccess the software.*                                                                                                    |
| Yes                                                                                                    |                                                                                                    | No                                                                                                    |

July 7, 2025

 Use the Download link provided in the EULA document to download the software update package.

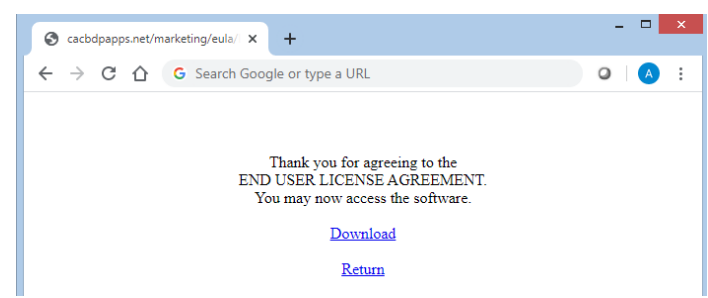

 Once the file has been downloaded, open it in WinZip. Select the TSTAT folder, then the Unzip to action.

**NOTE:** The names of the files in the images below are examples and will change with the latest version numbers.

| 🍕   💕 🚺 🖹 🖛   Version_0240_Carrier - WinZip Enterprise — 🗆 🗙 |    |                        |                              |                                             | $\Box$ $\times$          |
|--------------------------------------------------------------|----|------------------------|------------------------------|---------------------------------------------|--------------------------|
| File Unzip/Share Edit                                        | Ba | ckup Tools Settings Vi | ew Help                      |                                             | ~ <b>?</b>               |
| Files + Files                                                | >  | Version_0150_C         | Carrier                      | Actions<br>Unzip All Files                  | ^                        |
| Browse & Manage Files                                        | ^  | TSTAT<br>Type: Folder  | 3/25/2020                    | Unzip to:<br>\Version_02                    | 0_Car ¥                  |
| Computer AI250394<br>1.66 TB free of 2.75 TB                 |    |                        |                              | Convert & Protect<br>When adding files to t | t Files<br>his Zip file: |
| Network                                                      |    |                        |                              | 🔒 Encrypt                                   | Off                      |
| <b>S</b>                                                     |    |                        |                              | Reduce Photos                               | Off                      |
| od Homegroup                                                 | ~  |                        |                              | Convert Photos                              | Off                      |
|                                                              |    | 1 item(s)              | Zip File: 6 item(s), 4.72 MB | 😪 Remove Info                               | Off 🗾 🗸                  |

July 7, 2025

• Choose the USB-C drive as the location to which to extract the folder from the zip file. This will create a new **TSTAT** folder or over-write the existing **TSTAT** folder and any files contained within it. Click **Unzip**.

| 🖳 Unzip - Version_0240_Carrier.zip                                                                                                    |                             | ×            |
|----------------------------------------------------------------------------------------------------|-----------------------------|--------------|
| ← → ∽ ↑ 📙 « Computer                                                                                                    | Al > USB Drive (E:) > 🛛 🗸 🖏 |              |
| New folder                                                                                                    |                             | •• • 🔲 📃 🔞   |
| <ul> <li>3D Objects</li> <li>Desktop</li> <li>Documents</li> <li>Downloads</li> <li>Music</li> <li>Pictures</li> <li>Videos</li> <li>Windows (C:) (113 GB</li> <li>Data (D:) (113 GB free</li> <li>Backup Plus (F:) (1.44</li> <li>USB Drive (E:) (3.04 G</li> </ul> | USB Drive (E:)              |              |
| MyStuff<br>TSTAT                                                                                                    | v                           |              |
|                                                                                                    |                             | Unzip Cancel |

July 7, 2025

- Verify that the files, including the CINF0152.bex file, have been extracted into the TSTAT folder of the USB-C drive.
- **NOTE:** The names of the files in the images below are examples and will change with the latest version numbers.

| 📙 l 🛃 📮 = i tstat                                                                                                    |                                                                                                    | - 🗆 | ×   |
|----------------------------------------------------------------------------------------------------|----------------------------------------------------------------------------------------------------|-----|-----|
| File Home Share View                                                                                                    |                                                                                                    |     | ~ ? |
| Image: Second system         Image: Second system         Image: Se | Move Copy       Copy       Delete Rename       Image: Revitem * folder       Image: Revitem * folder |     |     |
| Clipboard                                                                                                    | Organize New Open Select                                                                                                    |     |     |
| ← → ~ ↑ 📙 → This PC → USB Drive (E                                                                                                    | (E) > TSTAT v (♂) Search TSTAT                                                                                                    |     | P   |
| Recordings                                                                                                    | Name Date modified Type Size                                                                                                    |     |     |
| TSTAT                                                                                                    | Carrier Ell A-Carrier Products 20240409 12/1/2023 10:41 AM Microsoft Edue P 326 KB                                                                                                    |     |     |
| This PC                                                                                                    | CINF0150 4/4/2024 10:35 PM BEX File 8,664 KB                                                                                                    |     |     |
| 3D Objects                                                                                                    | Les Infinity System Control Version 0150 Rele 6/27/2024 11:21 AM Microsoft Edge P 262 KB                                                                                                    |     |     |
| Desktop                                                                                                    |                                                                                                    |     |     |
| Documents                                                                                                    |                                                                                                    |     |     |
| 🕹 Downloads                                                                                                    |                                                                                                    |     |     |
| 👌 Music                                                                                                    |                                                                                                    |     |     |
| Fictures                                                                                                    |                                                                                                    |     |     |
| 📓 Videos                                                                                                    |                                                                                                    |     |     |
| SDisk (C:)                                                                                                    |                                                                                                    |     |     |
| SDHC (D:)                                                                                                    |                                                                                                    |     |     |
| USB Drive (E:)                                                                                                    |                                                                                                    |     |     |
| L TSTAT                                                                                                    |                                                                                                    |     |     |
| Marketing (\\cusiif05\secured) (K:)                                                                                                    |                                                                                                    |     |     |
| Engineering (\\cusif06\secured) (M:)                                                                                                    |                                                                                                    |     |     |
| SDHC (D:)                                                                                                    |                                                                                                    |     |     |
| USB Drive (E:)                                                                                                    |                                                                                                    |     |     |
| 🥔 Network                                                                                                    |                                                                                                    |     |     |
| 3 items                                                                                                    |                                                                                                    |     |     |

Next, eject the USB-C drive from the PC and go on to the installation, below.

#### Installing the Software Update

From the **MENU** screen, select the **service** icon.

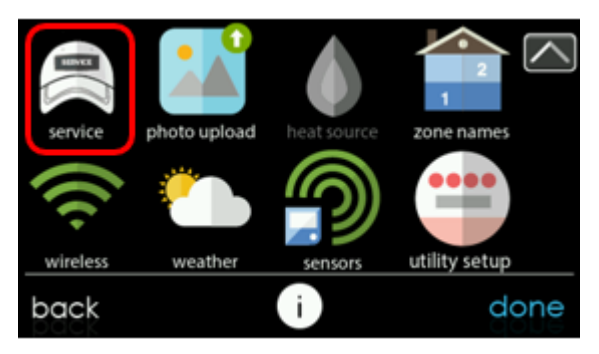

July 7, 2025

 Select software update. If this option does not appear, your dealer will need to install your software. Contact your dealer for assistance.

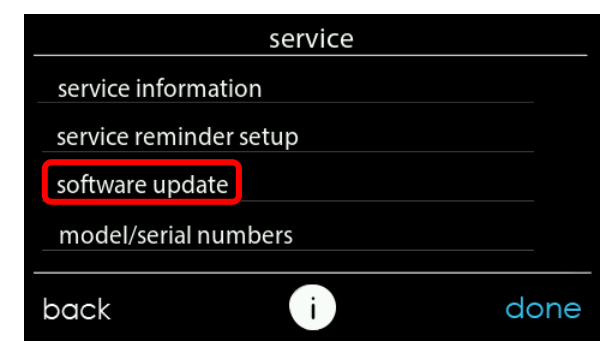

Select update software using USB – C device.

| soft               | tware update |      |
|--------------------|--------------|------|
| update software us | sing Wi-Fi   |      |
| end user license a | greement     |      |
| update software u  | ising USB-C  |      |
|                    |              |      |
|                    |              |      |
| back               | i            | done |

Select system control software update.

*Note:* Some systems may include HVAC equipment capable of accepting a software update, but that is not covered in this document.

| update software using USB-C |   |      |
|-----------------------------|---|------|
| system control              |   |      |
|                             |   |      |
|                             |   |      |
|                             |   |      |
|                             |   |      |
| back                        | i | done |

July 7, 2025

Plug the USB-C drive into the bottom right of the control.

If this screen continues to appear, recheck the device and formatting. See the download section.

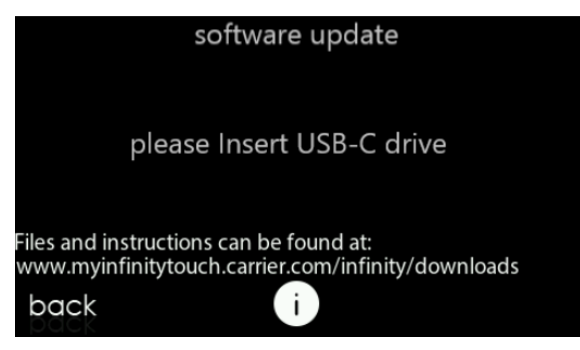

 If the .bex file is stored properly on the USB-C drive, this screen will appear. If the screen says, "Please insert USB-C drive", remove the USB-C drive and re-insert. If it still does not show the screen, below, go back to the download part and retry.

**NOTE:** The names of the files in the images below are examples and will change with the latest version numbers.

Press **yes** to continue with the software upgrade. The upload and installation will take several minutes.

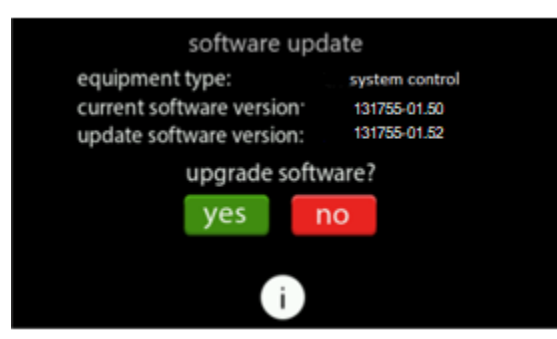

• When the software upgrade is complete, a "successful" message will appear.

| software update                           |      |
|-------------------------------------------|------|
|                                           |      |
| software successfully upgraded to version | 'n   |
| 131755-01.52                              |      |
|                                           |      |
| i                                         | done |

July 7, 2025

• The control will perform a restart after the **done** button is pressed.

There will be a longer than normal delay for the wall control to restart since part of the process at this time is the completion of the new software installation. Once the control has successfully restarted, the USB-C device may be removed.

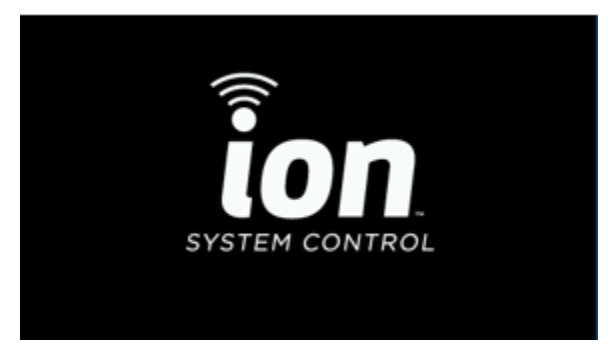

• This completes the software upgrade process.

You may want to confirm the new software version, as described above.